# Manual

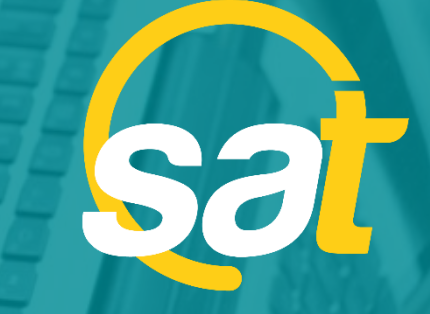

≥

⊳

z

C

⊳

**SAT:** GUÍA DE ACTIVACIÓN DE CLAVE VIRTUAL PARA EMPRESAS

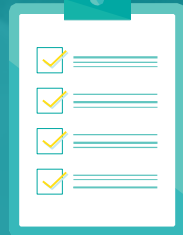

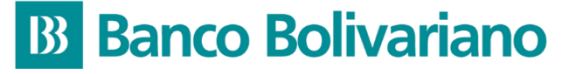

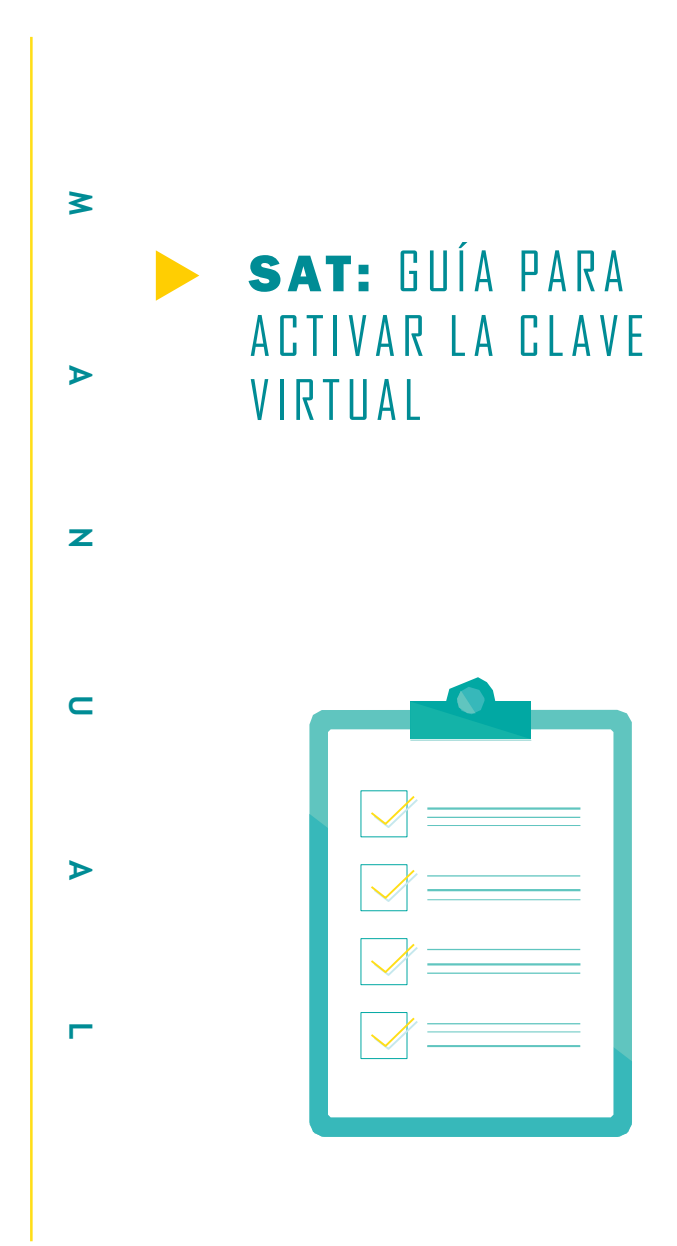

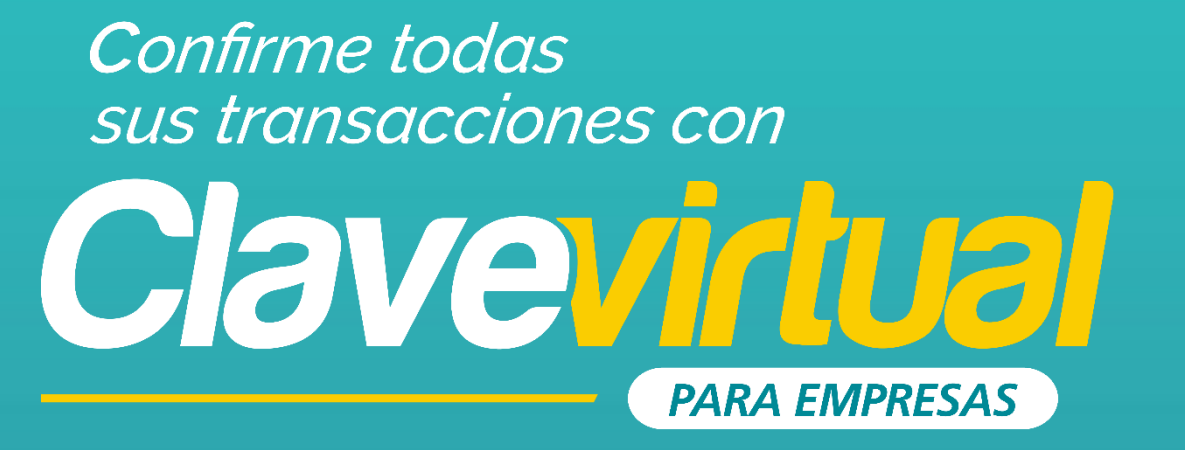

## GUÍA DE INSTALACIÓN APP ENTRUST EN PC

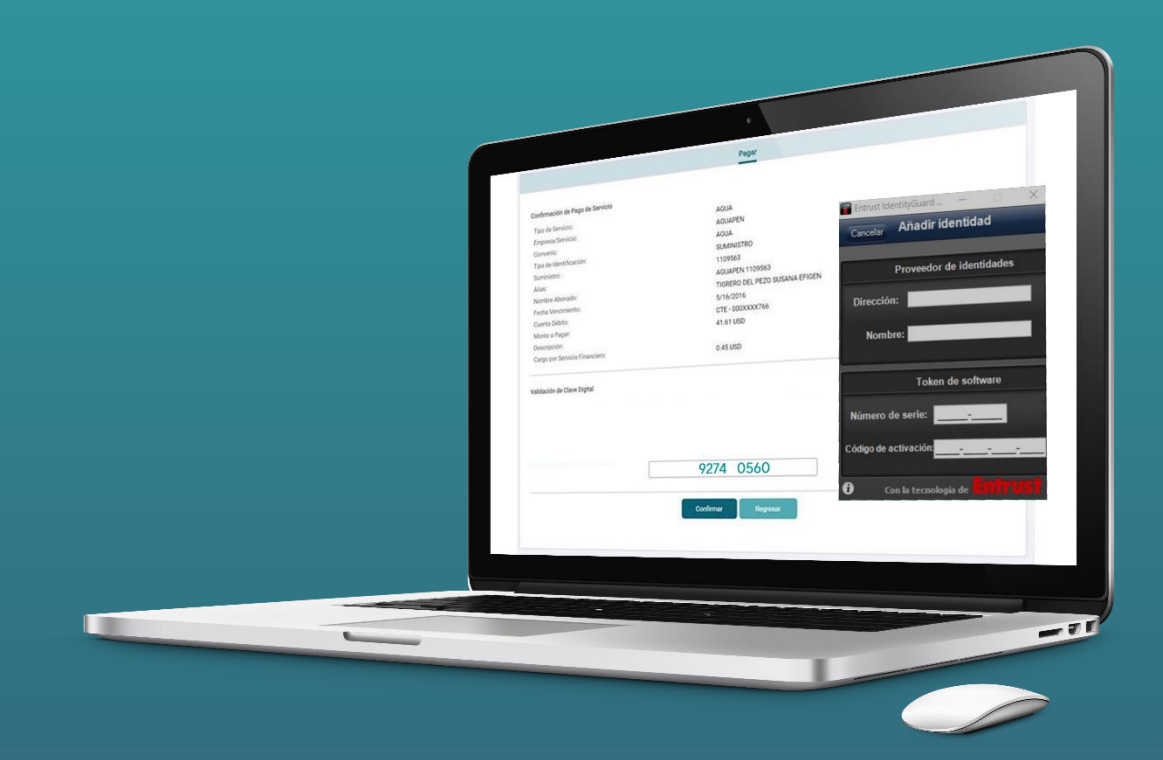

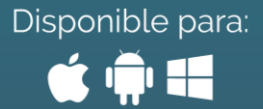

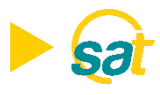

## **INSTALACIÓN**

#### ¿Cómo puede instalar y usar su Clave Virtual desde la PC?

- I.
   Descargue la aplicación Entrust IdentityGuard ingresando al siguiente link en su navegador:

   <a href="http://www.entrust.com/mobile/info/computer.htm">http://www.entrust.com/mobile/info/computer.htm</a>
- 2. Al ingresar en la web de Entrust IdentityGuard haga clic en el botón **Download**

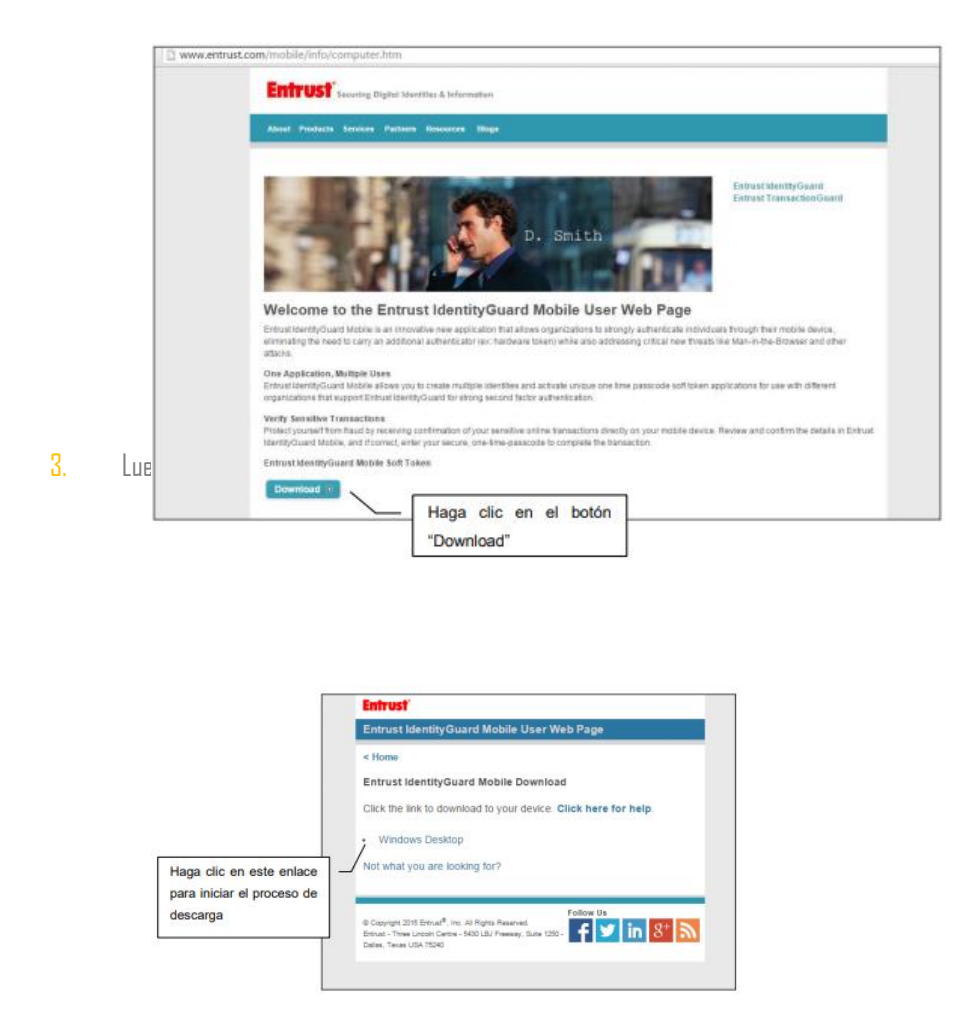

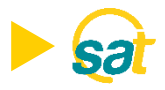

 Deberá seguir los pasos indicados en la figura para ejecutar la descarga e instalación del programa.

| Control Mandred Quard Makin User Web Page                                                                                                    |                                                                                                    |                                                                | Entrust                                                                                                    |  |  |  |
|----------------------------------------------------------------------------------------------------|----------------------------------------------------------------------------------------------------|----------------------------------------------------------------|----------------------------------------------------------------------------------------------------|--|--|--|
| • Imme                                                                                                    | I transmission of the first transmission of the first transmission                                                       |                                                                | Entrust IdentityGuard Mobile User Web Page                                                                                        |  |  |  |
| Entrast identityGuard Mobile Download<br>Cists the link is download by your divice. Cists here for here.<br>. • Windown Download Brown<br>Mit wind you are toothord for?<br>• * * * * * * * * * * * * * * * * * *                                                                                                    | Extract identity Guard Mobile Download<br>Cite to list to download by your divice. Citek here for here.<br>                                                                                                    |                                                                | < Home                                                                                                    |  |  |  |
| Citic No Bill No Soverhand to your device. Citics have for help.<br>- Vindead County<br>Mill shaft you are backing for<br>Million and with the state of the<br>Million encounty<br>County<br>County                                                                                                    | Acr       Vindeas Cestage         Prove the first the start days concerning       If and you are locating for the start start of the start start of the start start start of the start start                                                                                                    |                                                                | Entrust IdentityGuard Mobile Download                                                                                             |  |  |  |
| - Vindex Deating      Market share you are loading for the      Market share you are loading for the      Market share shares are the      Market shares are the      Market share                                                                                                    | Australiante de la facta facta                                                         |                                                                | Click the link to download to your device. Click here for help.                                                                   |  |  |  |
| And what you are locating for?                                                                                                    | Not what you are locating for ?                                                                                                    |                                                                | Windows Desktop                                                                                                    |  |  |  |
| Aver<br>More receiver archiver director type<br>More receiver<br>Constru-<br>Constru-<br>Constru |                                                                                                    |                                                                | Not what you are looking for?                                                                                                    |  |  |  |
| Ave<br>Aver and the set of the set of the set                                                                                                    | Auro<br>Alto comparazione di nen tigo<br>Motto en cayos<br>Statitiane di una soluzione di ante tigo<br>Statitiane di una soluzione di ante tigo<br>Statitiane di una soluzione di una soluzione di u |                                                                |                                                                                                    |  |  |  |
| Aver<br>Alter carepte schledd de role tipo<br>Mother en cargets<br>Center<br>Center                                                                                                    | Aur<br>Altor compare activeral in rest type<br>Masther en anyrta<br>Concher<br># Escantianed2, wower                                                                                                    |                                                                | Copyright 2015 Entwork, Inc. All Rights Reserved.<br>Entwol - Three Linesin Garbie - 5001(Jb) Preserved.<br>Dates. Trees USA 7250 |  |  |  |
|                                                                                                    | 105oftToken20_Winumsi                                                                                                    | Abin<br>Abin senyara activas de esta tipo<br>Motitar en cageta | 2. Haga clic con el botón<br>derecho del mouse y                                                                                  |  |  |  |

5. De clic en el botón **ejecutar** que se presenta en la venta emergente.

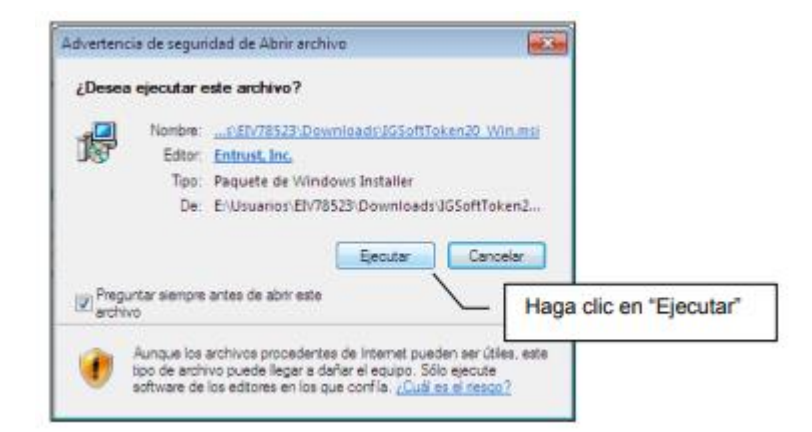

6. En la ventana de configuración de la aplicación presione el botón Next o siguiente.

| Entrust IdentityGuard Soft | Velcome to the Entrust<br>IdentityGuard Soft Token 2.0<br>Installation Wizard                                                                                                    |              |
|----------------------------|----------------------------------------------------------------------------------------------------|--------------|
|                            | It is strongly recommended that you exit all Windows programs<br>before umming this retup program.<br>Click Cancel to quit the setup program, then close any programs<br>you have umming. Click Next to continue the installation.<br>WARNING: This program is protected by copyright law and<br>international treates.<br>Unsufficience reproduction or distribution of this program, or any<br>proton of it, may result in servere civil and climinal penalties, and<br>will be proceeded to the massimum extent possible under law. |              |
| 15 7-1-                    | Haga cl                                                                                                    | ic en "Next" |

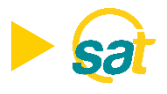

7. Acepte los términos y condiciones y de clic en el botón **next o siguiente.** 

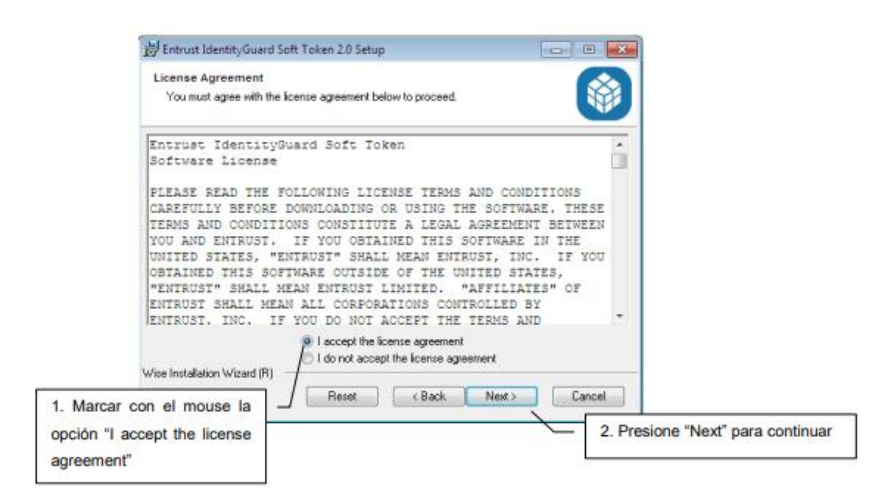

8. De clic en el botón **siguiente** en la ventana de características del programa.

|                       | 岩 Entrust IdentityGuard Soft Token 2.0 Setu<br>Select Features<br>Please select which features you would like | ip 💿 🗉 📧<br>to instalk                                                                                                    |             |
|-----------------------|----------------------------------------------------------------------------------------------------|----------------------------------------------------------------------------------------------------|-------------|
|                       | Soft Token Browser Plugn                                                                                      | Feature Description:<br>A browser plugin for Internet Explorer that<br>retrieves security codes from your solt token<br>and provides them to web sites automatically.<br>This feature will remain uninstalled. |             |
|                       |                                                                                                    | This feature requires DKB on your hard drive.                                                                                                    | T           |
| Seleccione la carpeta | Wise Installation Wizard (R) Disk Cost Reset                                                                  | Presione "Next" para continuar     (Back Next) Cancel                                                                                                    | ]<br>ault y |

9.

presione el botón **siguiente.** 

| 📸 Entrust IdentityGuard Soft Token 2.0 Setup                                                                                                    |                                                  |
|----------------------------------------------------------------------------------------------------|--------------------------------------------------|
| Destination Folder<br>Select a folder where the application will be installed.                                                                                                  |                                                  |
| The Wise Installation Wizard will install the files for Entrust Identit<br>in the following folder.                                                                             | yGuard Soft Token 2.0                            |
| To install into a different lokler, click the Browse button, and sele<br>You can choose not to install Entrust IdentityGuard Soft Token 2<br>exit the Wise Installation Wizard. | ect another folder.<br>2.0 by clicking Cancel to |
| Destination Folder                                                                                                    |                                                  |
| C:\Program Files\Entrust\IdentityGuard Soft Token\                                                                                                    | Browse                                           |
|                                                                                                    | Dural and the state of the state                 |
| Wise Installation Wizard (R)                                                                                                    | Presione "Next" para continuar                   |
| < Back                                                                                                    | Next > Cancel                                    |

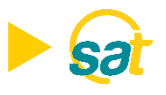

10. Para iniciar la instalación presione el botón siguiente

| Entrust IdentityGuard Soft Token                  | 2.0 Setup                          | -0                 |          |                     |
|---------------------------------------------------|------------------------------------|--------------------|----------|---------------------|
| Click Next to begin installation.                 |                                    |                    |          |                     |
| Click the Back button to reenter t<br>the wizard. | he installation information or cli | ick Cancel to exit |          |                     |
|                                                   |                                    |                    |          |                     |
|                                                   |                                    |                    |          |                     |
|                                                   |                                    | ſ                  | Dessions | N                   |
| se Installation Wizard (R)                        |                                    |                    | Presione | Next para continuar |
|                                                   | < Back                             | Next>              | Cancel   |                     |

- Espere hasta que la instalación se realice por completo para continuar, no realice ninguna operación.
- Presione el botón finalizar en la ventana que aparecerá una vez terminado el proceso de instalación.

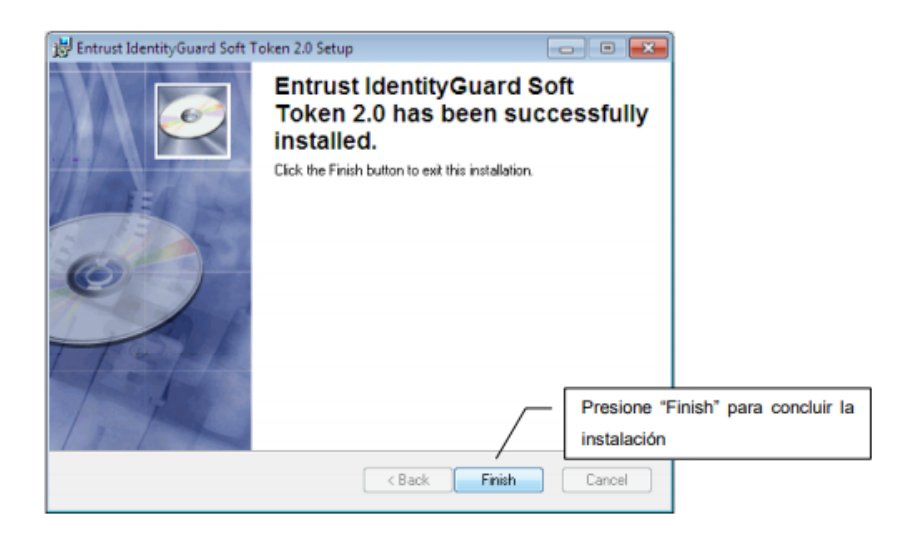

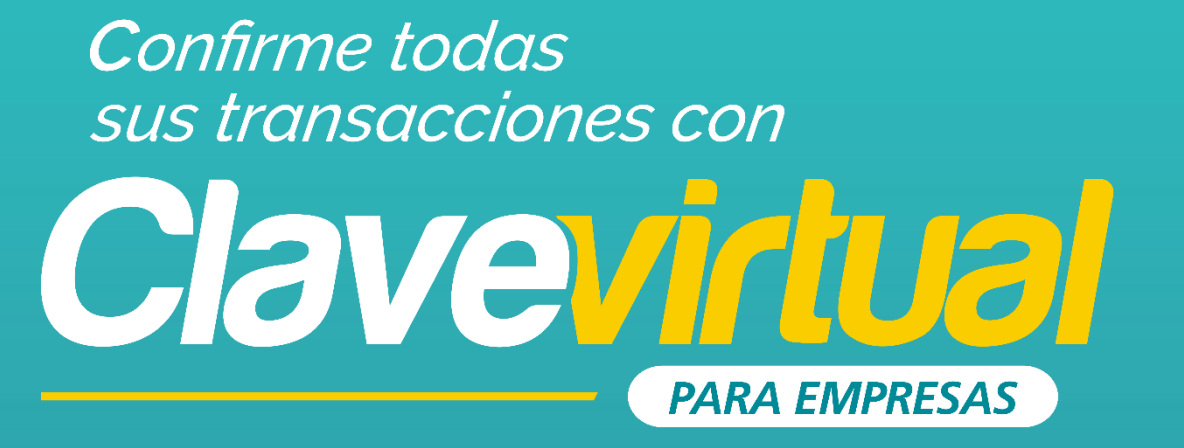

## GUÍA DE ACTIVACIÓN CLAVE VIRTUAL EN PC

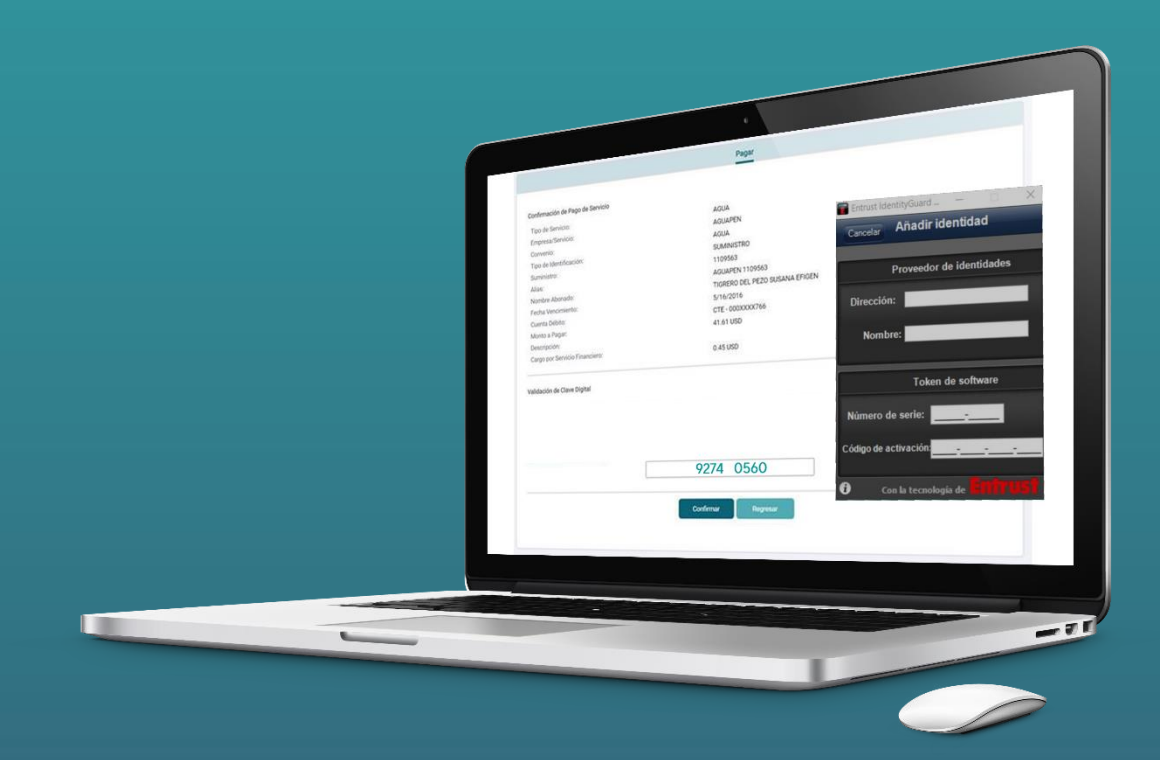

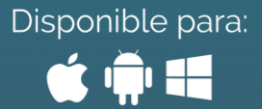

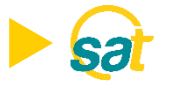

### **ACTIVACIÓN**

1. Inicie el programa Entrust IdentityGuard Token desde la barra de inicio de su computadora..

2. En su primer inicio de sesión deberá crear su identidad para poder generar sus claves de Banco Bolivariano desde el programa. Visualizará el número de serie y código de activación en la pantalla del SAT al momento de activar la clave virtual. Deberá ingresarlo en ENTRUST y luego dar clic en GUARDAR.

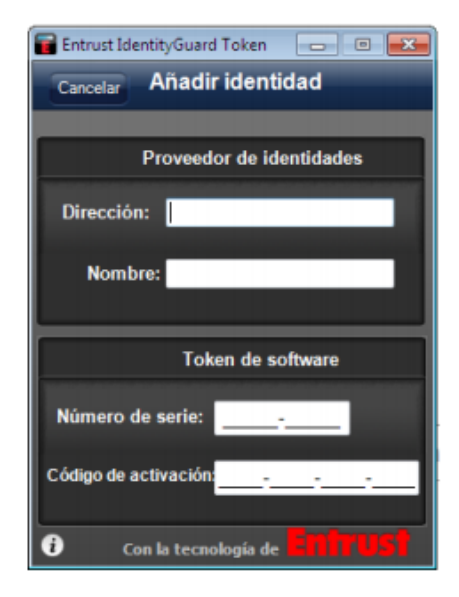

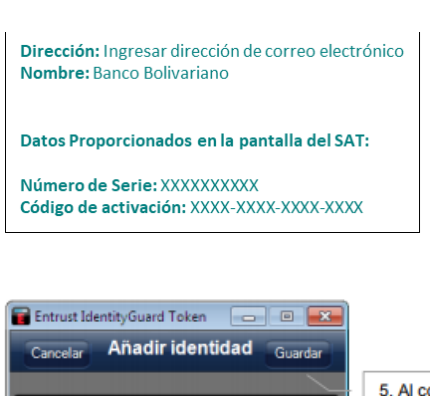

Proveedor de identidades

5. Al concluir presione "Guardar"

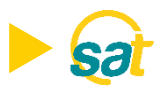

 Visualizará en la aplicación Entrust de su pc el código de registro el cual deberá ingresar en la web del SAT (ver paso siguiente). Tome nota de este número y presione Listo al concluir.

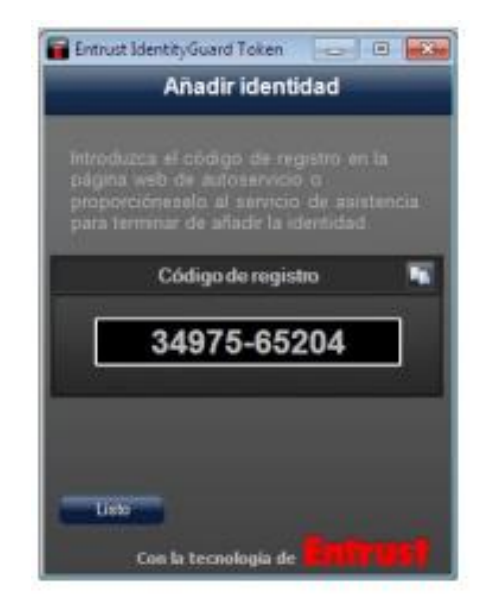

4. Introduzca el código de registro generado en la aplicación Entrust de su pc en la web del SAT y presione el botón enviar para generar su código temporal, mismo que será enviado a su correo electrónico registrado.

| Número de Serie:                                                                                                    | 8345898376          | ]• |  |  |  |
|----------------------------------------------------------------------------------------------------|---------------------|----|--|--|--|
| Código de Activación:                                                                                                    | 1058-3792-0605-2679 | •  |  |  |  |
| Código de Registro:                                                                                                    |                     |    |  |  |  |
| Ingrese su código temporal Enviar                                                                                                    |                     |    |  |  |  |
| Para realizar la Activación del Softoken, debe seguir los siguientes pasos:<br>1. Ingrese el número de serie y codigo de activación en la App Entrust.(Campos marcados con rojo).<br>2. Ingrese el código de registro generado en la App Entrust.<br>3. Solicite su código temporal presionando el botón "Enviar".Su tiempo de vigencia es de 3 minutos.<br>4. Ingrese el código temporal de 8 dígitos enviado al correo electrónico, y presione el botón "Activar". |                     |    |  |  |  |

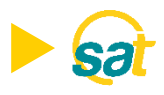

Ingrese la clave temporal de 8 dígitos que fue enviada a su correo y presione el botón ACTIVAR. Su
 Clave Virtual quedará activada.

|                                                                                                    | (1)                                                                                                    | 2                                                                                                   | Ð                                                                                                    |                                             |
|----------------------------------------------------------------------------------------------------|----------------------------------------------------------------------------------------------------|----------------------------------------------------------------------------------------------------|----------------------------------------------------------------------------------------------------|---------------------------------------------|
|                                                                                                    | El serte p                                                                                                    | ar ol convicio o                                                                                    | ctivación                                                                                                    |                                             |
| Allowing de Protes                                                                                          | ROATERIESTIN                                                                                                    | or el servició e                                                                                    | ].                                                                                                    |                                             |
| Código de Activación:                                                                                       | 1058-3792-0605-267                                                                                                    | 9                                                                                                   | -                                                                                                    |                                             |
| Código de Registro:                                                                                         |                                                                                                    |                                                                                                    |                                                                                                    |                                             |
| Ingrese su código temporal                                                                                  | 0                                                                                                    | Envior                                                                                              |                                                                                                    |                                             |
| Para realizar la Ar<br>1. Ingrese el núm<br>2. Ingrese el códi<br>3. Solicite su códi<br>4. Ingrese el códi | tivación del Softoker<br>ro de serie y codigo<br>jo de registro genera<br>go temporal presiona<br>jo temporal de 8 digit | , debe seguir los<br>de activación en<br>do en la App Ent<br>ndo el botón "Env<br>os enviado al cor | siguientes pasos:<br>la App Entrust.(Campo<br>ust.<br>riar <sup>o</sup> .Su tiempo de vige<br>reo electrónico, y pres | is marcados<br>noia es de 3<br>ione el botó |

6. Introduzca una clave conformada de 4 dígitos de su preferencia (PIN). Memorice esta clave ya que el sistema se la solicitará cada vez que ingrese en la aplicación.

| En En         | trust IdentityG               | uard Token                    |                            |
|---------------|-------------------------------|-------------------------------|----------------------------|
|               |                               | Crear PIN                     |                            |
| La i<br>la aj | dentidad req<br>plicación con | uiere que pr<br>un PIN. Intro | oteja la<br>oduzca un PIN. |
|               |                               | T                             |                            |
|               |                               |                               |                            |
|               | 1                             | <b>2</b><br>ABC               | 3<br>DEF                   |
|               | <b>4</b><br>GHI               | 5<br>JKL                      | 6<br>MNO                   |
|               | 7<br>PQRS                     | 8<br>TUV                      | 9<br>wxyz                  |
|               |                               | 0                             |                            |
| 0             |                               |                               |                            |

## B Banco Bolivariano

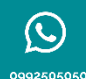

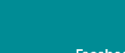

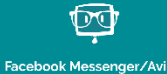

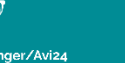

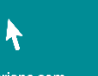

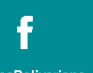

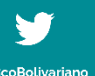

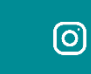

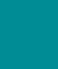

in